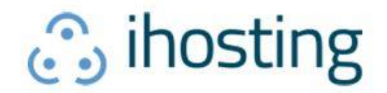

# **IPhone**

1.- Acceder a "Ajustes" de su iPhone y seleccionar la opción "Contraseñas y cuentas" y luego "Añadir cuenta"

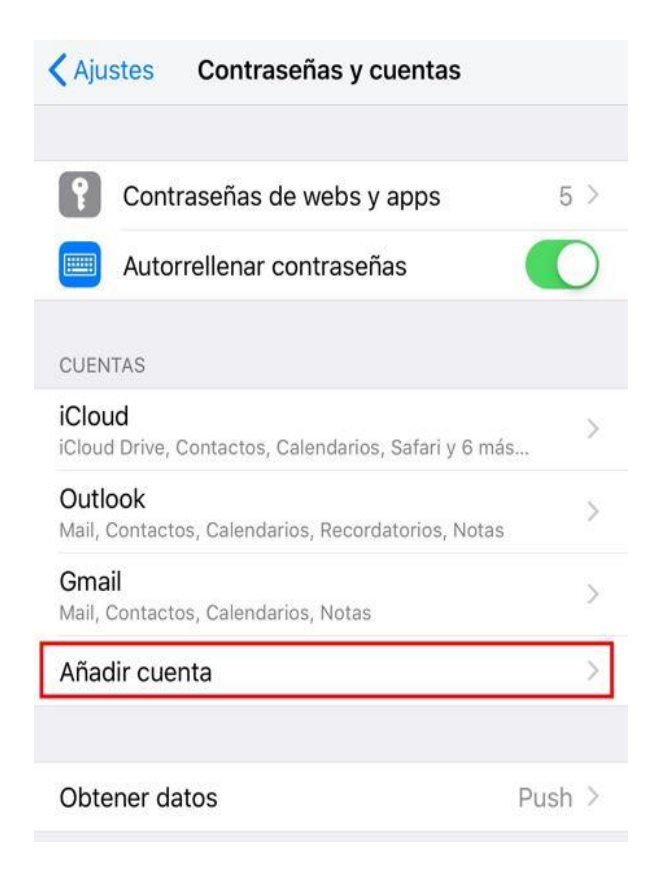

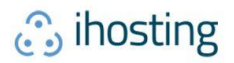

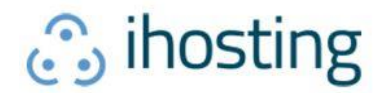

2.- Una vez en el menú de "Añadir cuenta" deberá seleccionar "Otra".

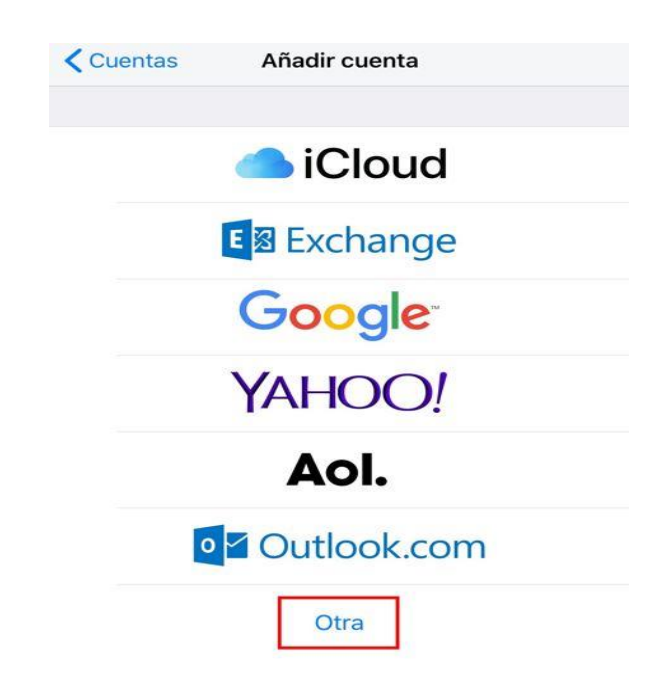

3.- Al seleccionar "Otra" según el paso anterior, debe continuar con "Añadir cuenta de correo"

| Añadir cuenta Otra         |   |
|----------------------------|---|
| MAIL                       |   |
| Añadir cuenta de correo    | > |
| CONTACTOS                  |   |
| Añadir cuenta LDAP         | > |
| Añadir cuenta CardDAV      | > |
| CALENDARIOS                |   |
| Añadir cuenta CalDAV       | > |
| Añadir calendario suscrito | > |

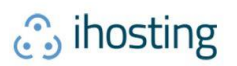

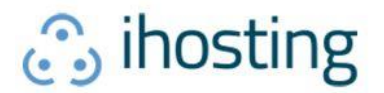

4.- Al agregar la nueva cuenta de correo debe completar con el nombre que tendrá la cuenta, puede ser su nombre, el correo o lo que desee, luego el correo electrónico de su dominio, la contraseña y alguna descripción que le sirva para diferenciar esta cuenta de las otras configuradas en el dispositivo. Luego presione "*Siguiente*"

| Cancelar                                                            | Nueva cuenta                                                                | Siguiente                                               |
|---------------------------------------------------------------------|-----------------------------------------------------------------------------|---------------------------------------------------------|
|                                                                     |                                                                             |                                                         |
| Nombre                                                              | Nombre                                                                      |                                                         |
| Correo usua                                                         | ario@dominio.cl                                                             |                                                         |
| Contraseña •                                                        | •••••                                                                       |                                                         |
| Descripción                                                         | Cuenta Laboral                                                              |                                                         |
| A modo<br>"usuario@don<br>corresponde a<br>debe ser ree<br>empresa. | de ejemplo<br>ninio.cl" donde<br>el texto antes de "@<br>mplazado por el de | se muestra<br>"usuario"<br>②"y"dominio"<br>ominio de su |

5.- Posteriormente debe acceder a las opciones de tipo de cuenta y servidor entrante, puede seleccionar IMAP o POP y completar con los datos de su cuenta y el servidor de correo entrante.

IMPORTANTE: IMAP utiliza espacio en servidor, pero permite utilizar y sincronizar varios dispositivos a la vez. POP utiliza menos espacio en servidor, pero se recomienda para un solo dispositivo pues descarga solamente la bandeja de entrada y los correos se eliminan del servidor pasados 14 días. Para configuración en celulares se recomienda IMAP.

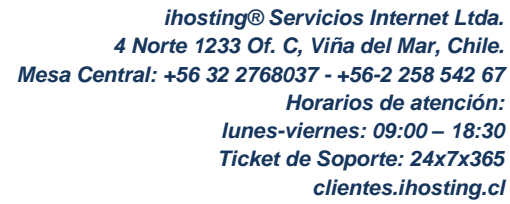

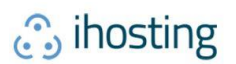

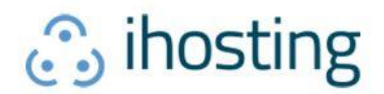

| IMAP               | РОР                  |                             |
|--------------------|----------------------|-----------------------------|
| Nombre Nombre      | para la cuenta       | Para opción POP3            |
| Correo usuario     | o@dominio.cl         | debe escribir la<br>misma   |
| Descripción Cue    | nta laboral          | seleccionar esta<br>pestaña |
| SERVIDOR CORREO EN | NTRANTE              |                             |
| Nombre de host     | mail.dominio.cl      |                             |
| Nombre de usuari   | 0 usuario@dominio.cl |                             |
| Contraseña ••••    | •••••                |                             |

6.- Luego introducir los datos del servidor de correo saliente al igual que en el paso anterior se usa como ejemplo "*mail.dominio.cl*" y dominio debe ser reemplazado por su dominio.

| SERVIDOR CORREO SALIE            | NTE                                                                     |
|----------------------------------|-------------------------------------------------------------------------|
| Nombre de host                   | mail.dominio.cl                                                         |
| Nombre de usuario                | usuario@dominio.cl                                                      |
| Contraseña •••••                 |                                                                         |
| A modo de<br>"usuario@dominio.cl | ejemplo se muestra<br>I" donde "usuario"<br>to antos do "@" v "dominio" |

corresponde a el texto antes de "@" y "dominio" debe ser reemplazado por el dominio de su empresa. Lo mismo ocurre donde se muestra "mail.dominio.cl" donde "dominio" debe ser reemplazado por el dominio de su empresa.

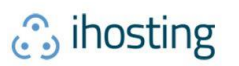

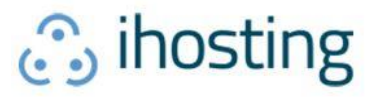

7.- Una vez terminada la configuración explicada en los puntos anteriores saldrá el siguiente mensaje y debe presionar "*Continuar*"

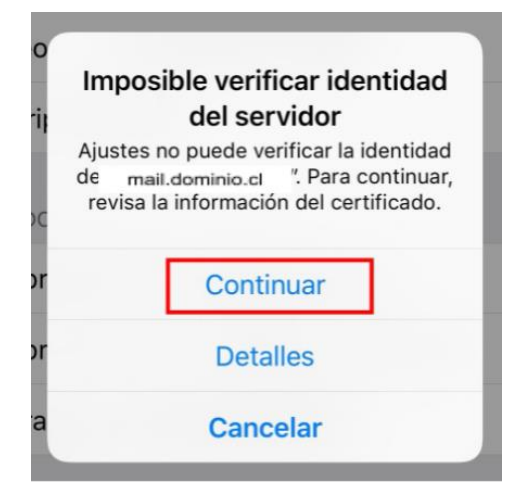

8.- Ahora tendrá que seleccionar la cuenta que acaba de crear para editar la configuración.

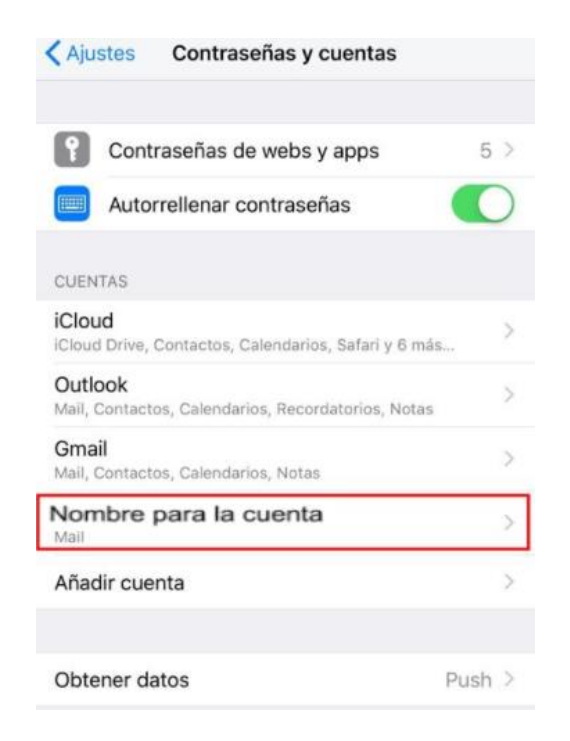

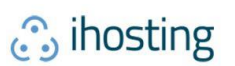

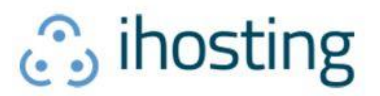

9.- Dentro de la configuración de la cuenta deberá seleccionar la opción SMTP dentro de "Servidor Correo Saliente" para ingresar a la configuración de este.

| Cancelar             | Cuenta             |   |  |
|----------------------|--------------------|---|--|
| INFORMACIÓN DE LA CU | JENTA IMAP         |   |  |
| Nombre Nombre pa     | ara la cuenta      |   |  |
| Correo usuario@      | @dominio.cl        | > |  |
| Descripción Cuenta   | alaboral           |   |  |
| SERVIDOR CORREO ENT  | RANTE              |   |  |
| Nombre de host       | mail.dominio.cl    |   |  |
| Nombre de usuario    | usuario@dominio.cl |   |  |
| Contraseña •••••     | •••                |   |  |
| SERVIDOR CORREO SAL  | IENTE              |   |  |
| SMTP                 | smtp.example.org   | > |  |
|                      |                    |   |  |
| Avanzado             |                    | > |  |

10.- Dentro de la configuración del Servidor de correo saliente deberá modificar el nombre del host y colocar la dirección de su cuenta de correo, aquí a modo de ejemplo usaremos "*mail.dominio.cl*", después la cuenta de correo y su contraseña y seleccionar o no el uso de SSL. Si usará deberá aplicar en la opción "*Puerto del servidor*" 465.

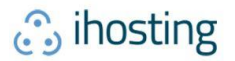

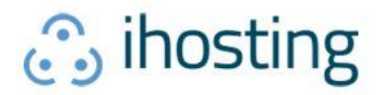

| Cancelar      | smtp.macam.com       | ОК         |                      |
|---------------|----------------------|------------|----------------------|
|               |                      |            |                      |
| Servidor      |                      |            |                      |
| SERVIDOR COR  | REO SALIENTE         |            |                      |
| Nombre de l   | nost mail.dominio.cl |            |                      |
| Nombre de u   | usuario@dominio.c    |            | Debe elegir si       |
| Contraseña    | •••••                |            | configura con<br>SSL |
| Usar SSL      |                      | $\bigcirc$ |                      |
| Autenticació  | n Co                 | ntraseña   |                      |
| Puerto del se | ervidor 465          | SSL<br>465 |                      |

11.- Luego de haber realizado las configuraciones del paso anterior debe ir a la opción "*Avanzado*"

| Cancelar   | Cuenta          |                  |   |  |
|------------|-----------------|------------------|---|--|
| INFORMACIO | ÓN DE LA CUENTA | IMAP             |   |  |
| Nombre     | Nombre para la  | cuenta           |   |  |
| Correo     | usuario@do      | minio.cl         | > |  |
| Descripcie | 5n Cuenta labor | al               |   |  |
| SERVIDOR C | ORREO ENTRANTE  |                  |   |  |
| Nombre d   | e host mail.    | dominio.cl       |   |  |
| Nombre d   | e usuario us    | uario@dominio.cl |   |  |
| Contraseŕ  | ia •••••••      |                  |   |  |
| SERVIDOR C | ORREO SALIENTE  |                  |   |  |
| SMTP       |                 | mail.dominio.cl  | > |  |
| Auronada   |                 |                  |   |  |

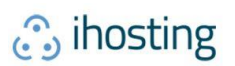

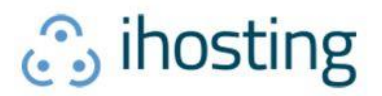

12.- En las opciones de avanzado encontrará las opciones de servidor de entrada donde deberá seleccionar el uso de SSL y deberá colocar el puerto 993 en caso de IMAP o 995 en caso de POP.

| Cuenta          | Avanzado             |             |                               |
|-----------------|----------------------|-------------|-------------------------------|
| Buzón Archivo   | 6                    | >           |                               |
| TRASLADAR MEN   | SAJES DESCARTADOS A: |             |                               |
| Buzón Papeler   | а                    | *           |                               |
| Buzón Archivo   | ć                    |             |                               |
| MENSAJES ELIMI  | NADOS                |             |                               |
| Eliminar        | Después de una s     | semana >    |                               |
| AJUSTES DE ENTI | RADA                 |             | Debe elegir<br>configurar con |
| Usar SSL        |                      | 0           | 55L                           |
| Autenticación   | Con                  | traseña >   |                               |
| Prefijo de ruta | IMAP /               |             |                               |
| Puerto del ser  | vidor 993            | IMAI<br>POF | P 993<br>995                  |
| S/MIME          |                      |             |                               |
| S/MIME          |                      | $\bigcirc$  |                               |

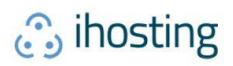